# Instrukcja obsługi funkcji WiFi WIFI Function User Manual

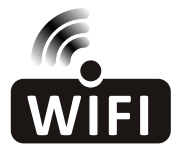

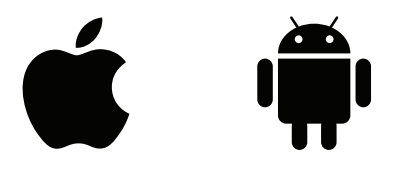

Ta instrukcja jest przeznaczona do klimatyzatorów przenośnych wyposażonych w funkcję sterowania za pośrednictwem łącza WiFi. Przed rozpoczęciem użytkowania proszę dokładnie przeczytać instrukcję oraz zachować ją użytku w przyszłości.

## KONFIGUROWANIE STEROWANIA WIFI W SMARTFONIE

Wykonaj następujące czynności, aby zdalnie sterować urządzeniem za pośrednictwem sieci WLAN.

Ważne: Urządzenie nie ma trybu ogrzewania, nawet jeśli jest wyświetlane jako opcja.

UPEWNIJ SIĘ, ŻE SMARTFON ZA POMOCĄ KTÓREGO CHCESZ STEROWAĆ URZĄDZENIEM ORAZ URZĄDZENIE (KLIMATYZATOR) PODŁĄCZONE SĄ DO TEGO SAMEGO MODEMU BEZPRZEWODOWEGO.

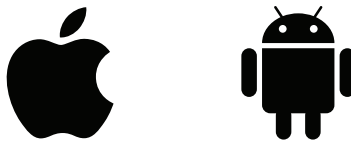

1. Uruchom Play Store (Android) lub App Store (Apple) na swoim smartfonie i wyszukaj "SMART REMOTE KING". Pobierz aplikację.

2. Aplikacja zostanie zainstalowana na smartfonie.

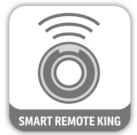

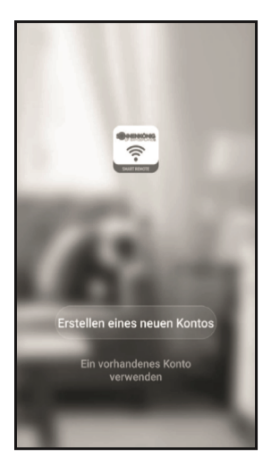

3. Otwórz aplikację i wybierz "Zarejestruj się".

| ← Registrieren nach Handynummer                                                       |
|---------------------------------------------------------------------------------------|
| Anmeldung per E-Mail                                                                  |
| Switzerland +41                                                                       |
| E-Mail                                                                                |
| Verifizierungscode abrufen                                                            |
| Anmeldung steht für Zustimmung<br>Dienstleistungsvertrag und<br>Datenschutzrichtlinie |

4. Wprowadź numer telefonu komórkowego, kod kraju jest już wprowadzony.

| ← Registrieren nach Handynummer                                                       |
|---------------------------------------------------------------------------------------|
| Anmeldung per E-Mail                                                                  |
| Switzerland +41                                                                       |
| E-Mail                                                                                |
| Verifizierungscode abrufen                                                            |
|                                                                                       |
| Anmeldung steht für Zustimmung<br>Dienstleistungsvertrag und<br>Datenschutzrichtlinie |

5. Na podany adres mailowy otrzymasz kod potwierdzający. Wprowadź wybrany kod w ciągu 60 sekund i ustanów hasło, następnie wybierz "Potwierdź", aby zakończyć rejestrację.

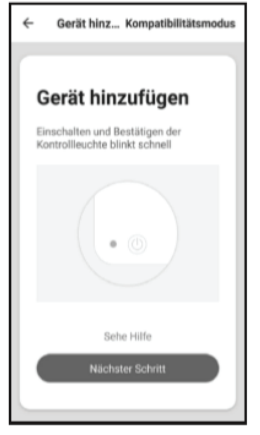

6. Wybierz "Dodaj urządzenie".

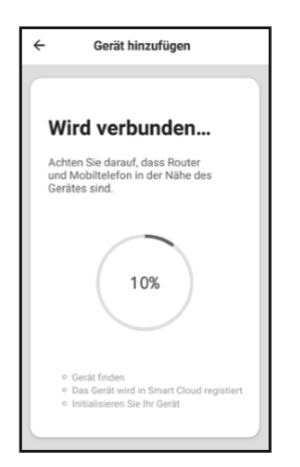

9. Wybierz "Zamknij" po pomyślnym nawiązaniu połączenia. Jeśli nie nawiązano połączenia, postępuj zgodnie z instrukcjami w aplikacji.

| ÷  | Gerätetyp wählen       | Ξ |  |
|----|------------------------|---|--|
|    | Universalfernbedienung | > |  |
| ٩  | Sous-Vide              | > |  |
| 1  | Klimaanlage            | > |  |
| -  | Kühlschrank            | > |  |
| ê  | Waschmaschine          | > |  |
|    | Pflanzenzüchter        | > |  |
| -  | Wasserheizgerät        | > |  |
| († | Anschluss              | > |  |
| -  | Körperfettwaage        | > |  |
|    | Erzählpuppe            | > |  |
|    | Schlaf-Tracker         | > |  |
|    | Luftkühler             | > |  |

7. Z listy urządzeń wybierz "Klimatyzator".

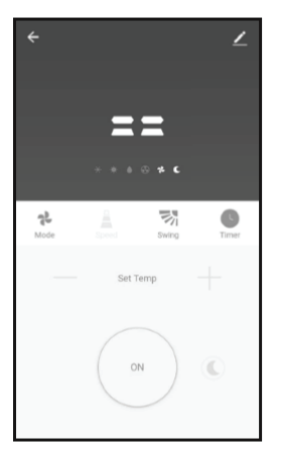

10. Pojawi się ekran obsługi urządzenia.

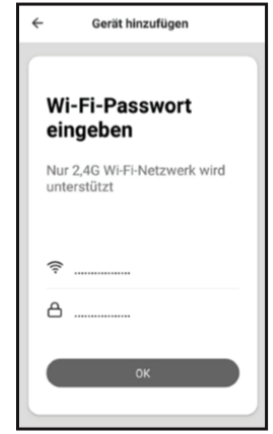

8. Wprowadź prawidłowe hasło sieci WLAN.

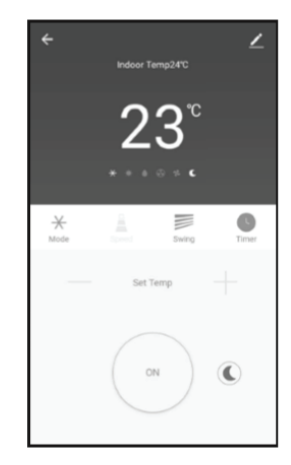

11. Wybierz "..." w prawym górnym rogu ekranu operacyjnego, a następnie wybierz "Zmień nazwę urządzenia", aby nadać swojemu urządzeniu nazwę.

Twoje urządzenie i smartfon są teraz skonfigurowane do zdalnego sterowania przez sieć WLAN.

#### Resetowanie ustawienia Wi-Fi.

Aby zresetować ustawienia Wi-Fi, naciśnij przyciski Speed i Sleep Mode przez 2 sekundy. Urządzenie wyemituje sygnał dźwiękowy, a ikona Wi-Fi zamiga dwukrotnie, aby potwierdzić ustawienie.

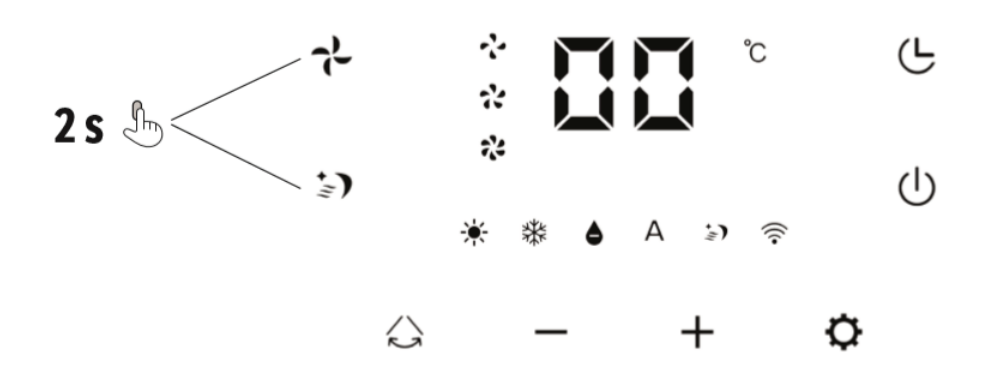

# EBERG SETTING UP THE WLAN CONTROL ON YOUR SMARTPHONE

Please proceed as follows to remotely control your device via WLAN. Important: The unit does not have a heating mode even if it is displayed as an option.

MAKE SURE THAT THE SMARTPHONE YOU WANT TO USE TO CONTROL YOUR DEVICE AND THE DEVICE ARE CONNECTED TO THE SAME WIRELESS MODEM.

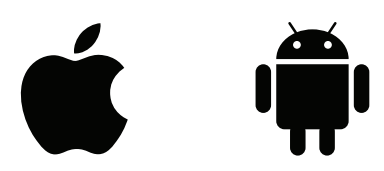

1. Start the Play Store (Android) or App Store (Apple) on your smartphone and search for the «SMART REMOTE KING» from SONNENKÖNIG. Download the app.

2. The app will be installed on your smartphone.

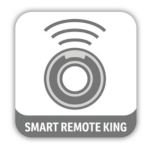

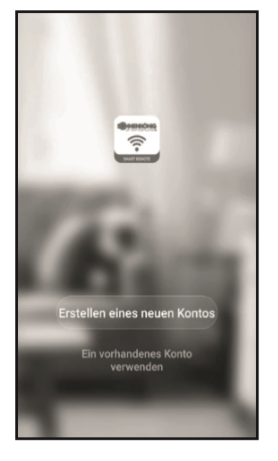

3. Open the app and select «Register».

| ÷              | Registrieren nach Handynummer                                                   |
|----------------|---------------------------------------------------------------------------------|
| Ann            | neldung per E-Mail                                                              |
| Switzer        | land +41 >                                                                      |
| E-Mail         |                                                                                 |
|                | Verifizierungscode abrufen                                                      |
| Ar<br>De<br>De | meldung steht für Zustimmung<br>enstleistungsvertrag und<br>tenschutzrichtlinie |

4. Enter your mobile phone number, the country code is already entered.

| ÷      | Registrieren nach Handynumme                                                       |
|--------|------------------------------------------------------------------------------------|
| Anr    | neldung per E-Mail                                                                 |
| Switze | rland +41 >                                                                        |
| E-Mail |                                                                                    |
|        | Verifizierungscode abrufen                                                         |
|        |                                                                                    |
|        | nmeldung steht für Zustimmung<br>ienstleistungsvertrag und<br>atenschutzrichtlinie |

5. You will receive the so-called «confi rmation code» by SMS. Enter the code and the password you have chosen within 60 seconds and select «Confi rm» to complete the registration.

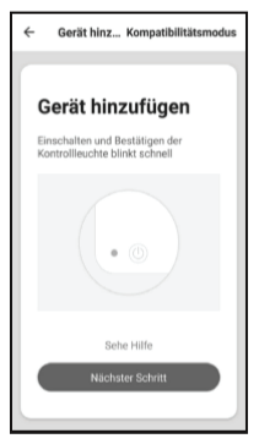

6. Select «Add device»

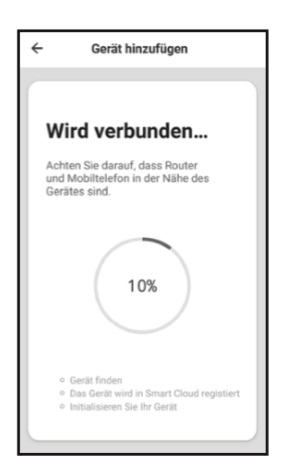

9. Select «Close» when the connection has been successfully established. If no connection has been established, follow the instructions on the app.

- Gerätetyp wählen з 4 Sous-Vide - Klimaanlage Kühlschrank Waschmaschine · Pflanzenzüchter Wasserheizgerät Anschluss Körperfettwaap Erzählouppe Schlaf-Tracker Luftkühler
- 7. From the alphabetical list, select the category: «Air conditioner»

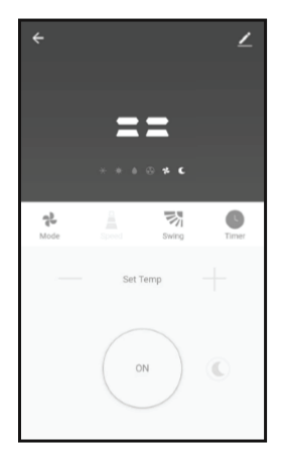

10. The operation screen of the machine appears.

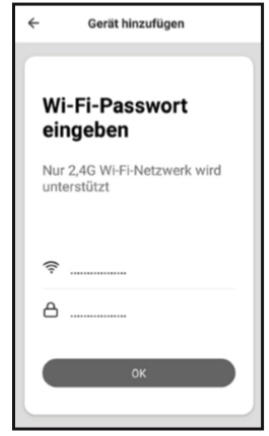

8. Enter the correct WLAN password.

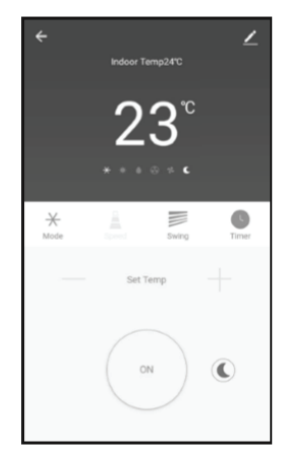

11. Select «...» at the top right of the operation screen and then select «Change device name» to give your device a logical name so that you know which device it is. Your device and smartphone are now set up for remote control via WLAN.

#### **Reset Wifi settings**

To reset your Wifi setting, press the Speed and Sleep Mode buttons for 2 seconds. The device will beep and the Wifi icon will blink twice to confi rm the setting.

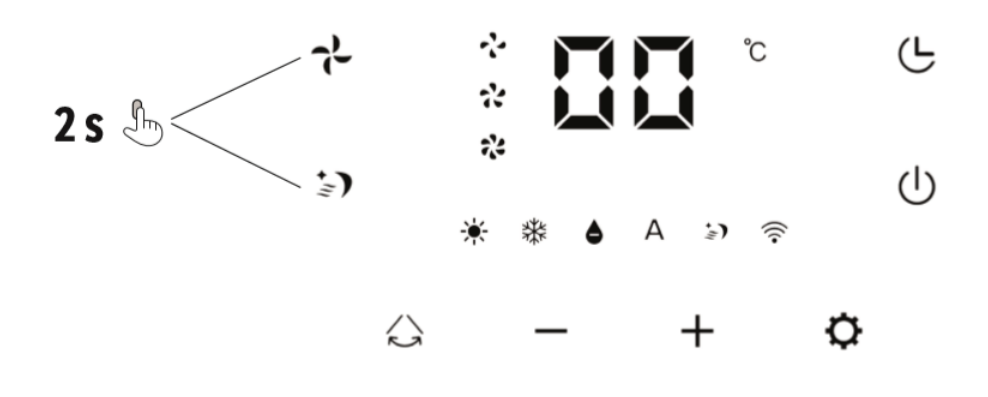

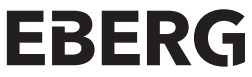

Climateo Sp. z o.o. Kokotów 703 32-002 Kokotów contact@eberg.eu tel. +48 513 677 545 www.eberg.eu